# Sharpen Your Advocacy Tools HOW TO USE THE OPEN STATES LEGISLATIVE LOOKUP

• • • • • • • • • • • • •

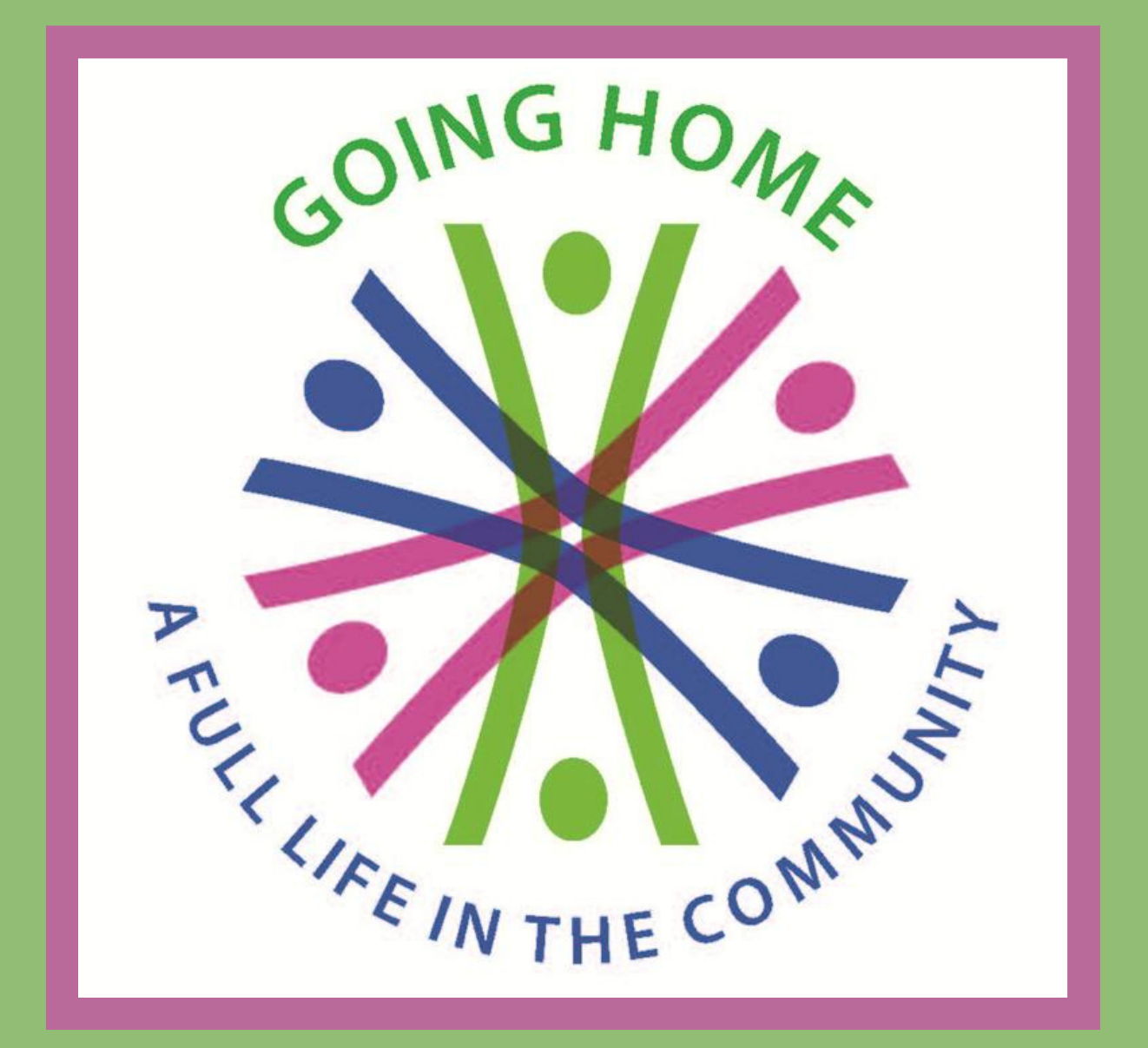

# Thank You!

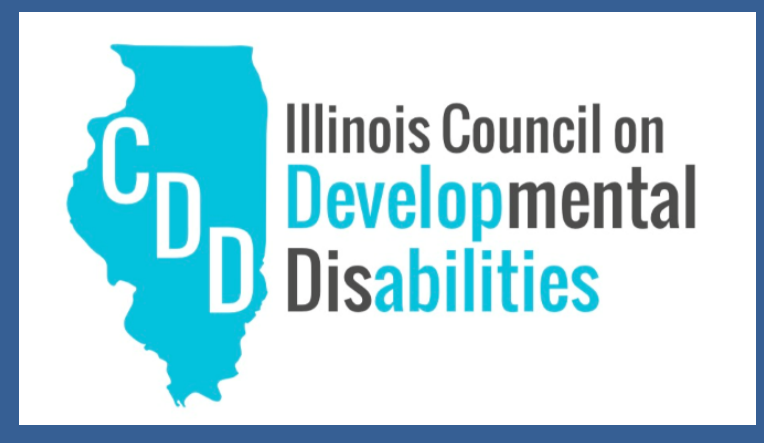

In partnership with the Illinois Council on Developmental Disabilities. This project was supported, in part by grant number CFDA 93.630, from the U.S. Administration for Community Living, Department of Health and Human Services, Washington, D.C. 20201. Grantees undertaking projects with government sponsorship are encouraged to express freely their findings and conclusions. Points of view or opinions do not, therefore, necessarily represent official ACL policy.

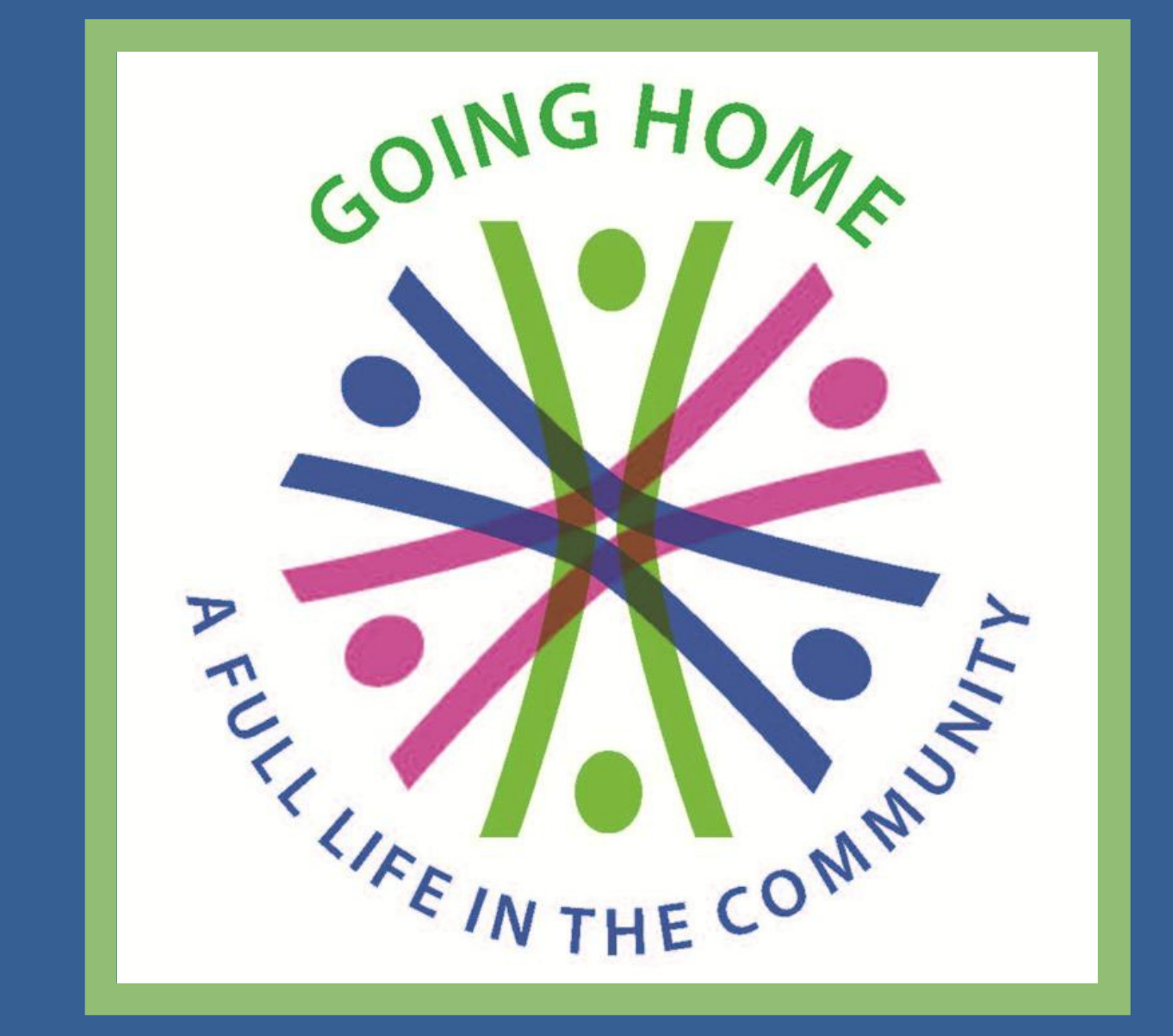

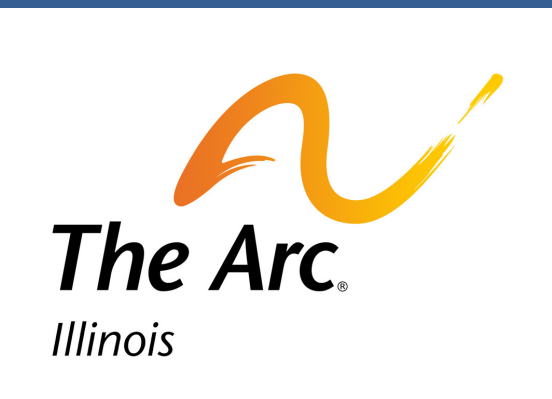

### Mission

The Going Home Coalition is a diverse statewide network of self-advocates, families, community service providers and allies. We purposefully advocate to create systems change, transition institutional living through increasing community capacity, and empower fair and equal choices and opportunities for people with intellectual and developmental disabilities.

#### $\bullet \bullet \bullet \bullet \bullet \bullet \bullet \bullet \bullet \bullet \bullet \bullet \bullet \bullet \bullet$

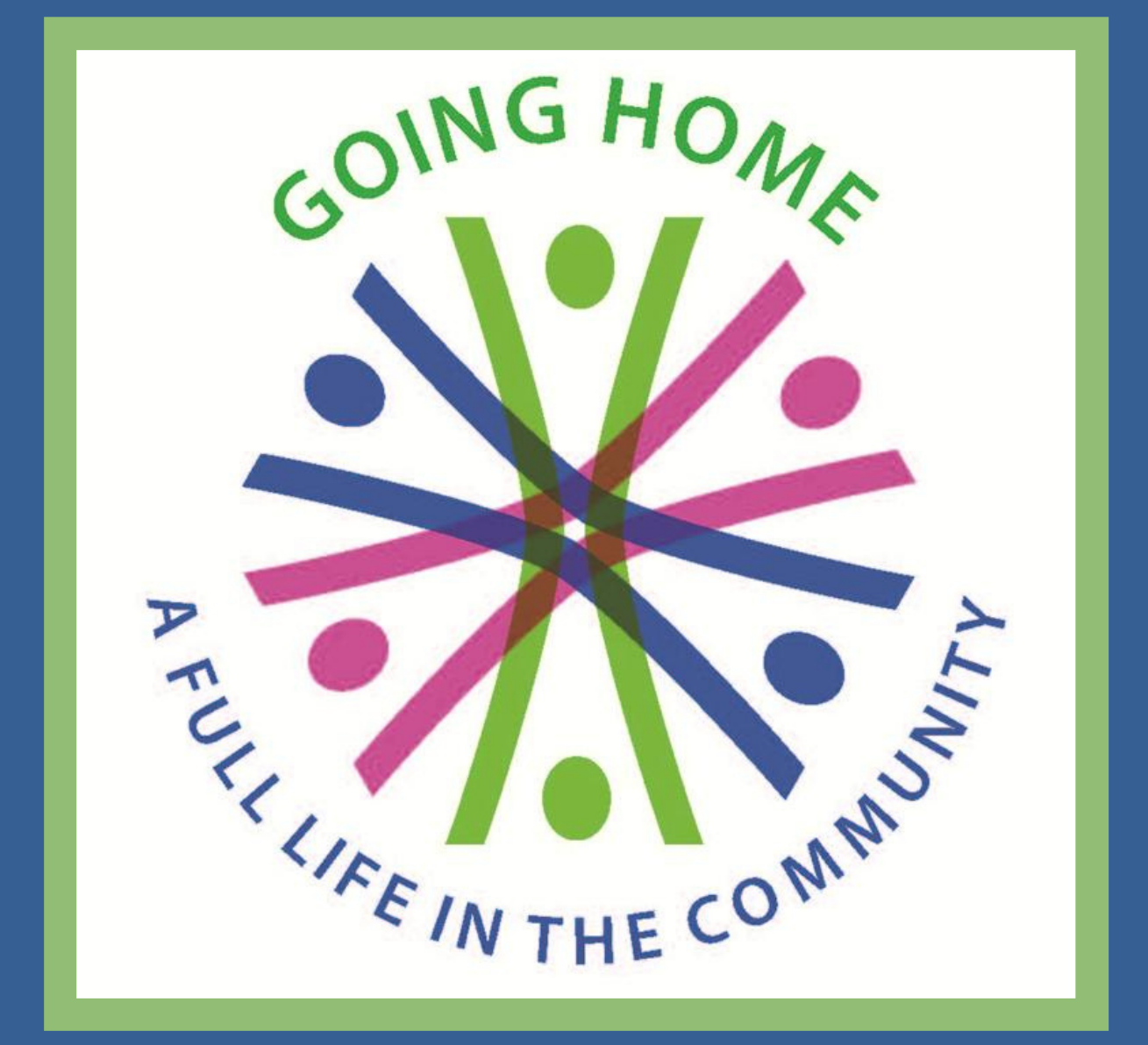

### Vision

The Going Home Coalition's vision for people with disabilities in Illinois is to live in a truly individualized person-centered system with the supports and services they choose. Everyone, no matter what challenges they may face, has the right to live a full life in the community. Community is strengthened by diversity, inclusion, and accessibility.

#### $\bullet \bullet \bullet \bullet \bullet \bullet \bullet \bullet \bullet \bullet \bullet \bullet \bullet \bullet$

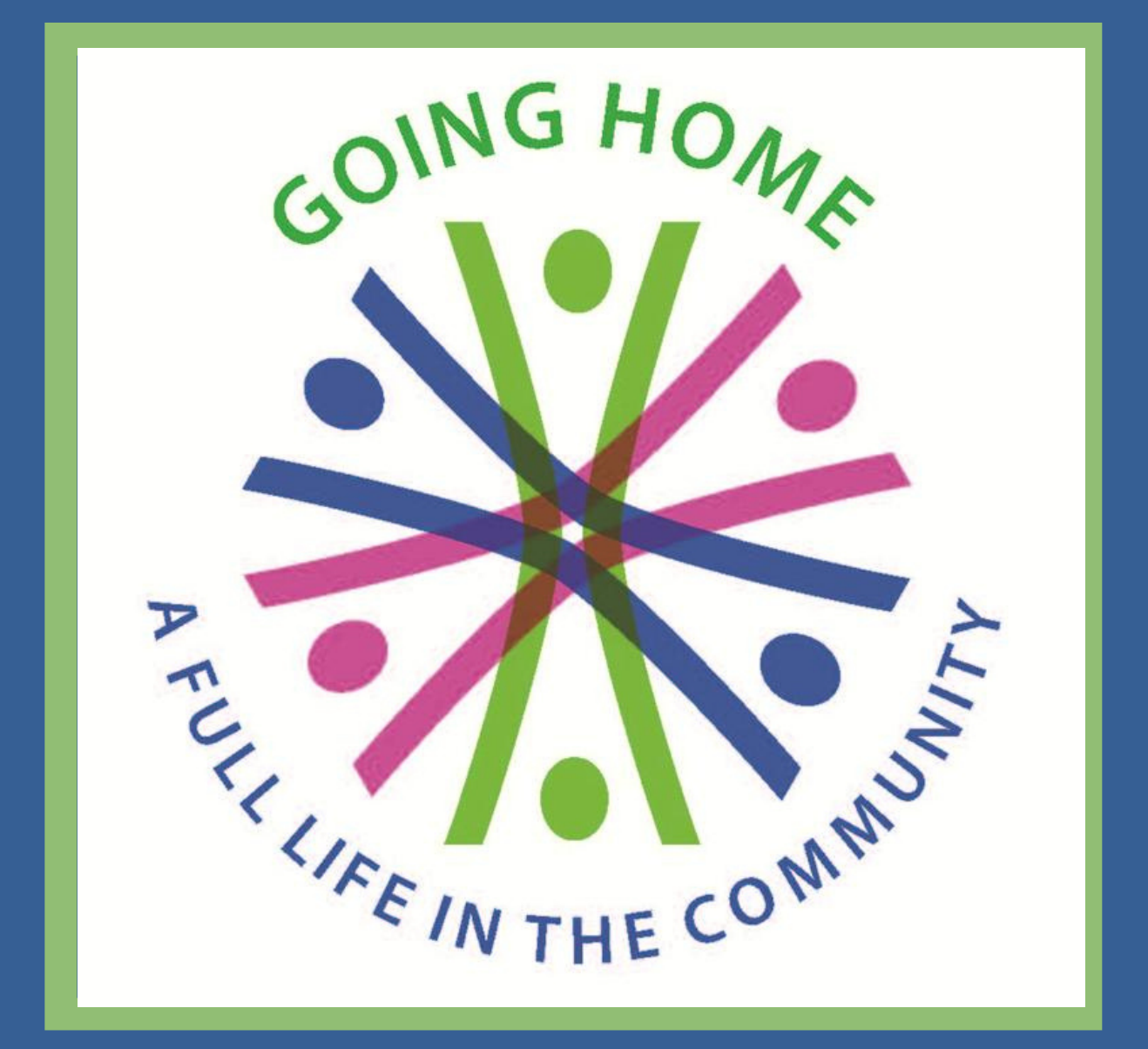

# Today we'll be using a tool to identify your legislators.

#### **Find Your Legislators**

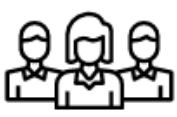

Enter Address

Search

Use Current Location

# It's called The Legislative Lookup

 $\bullet \bullet \bullet \bullet \bullet \bullet \bullet \bullet \bullet \bullet \bullet \bullet \bullet \bullet$ 

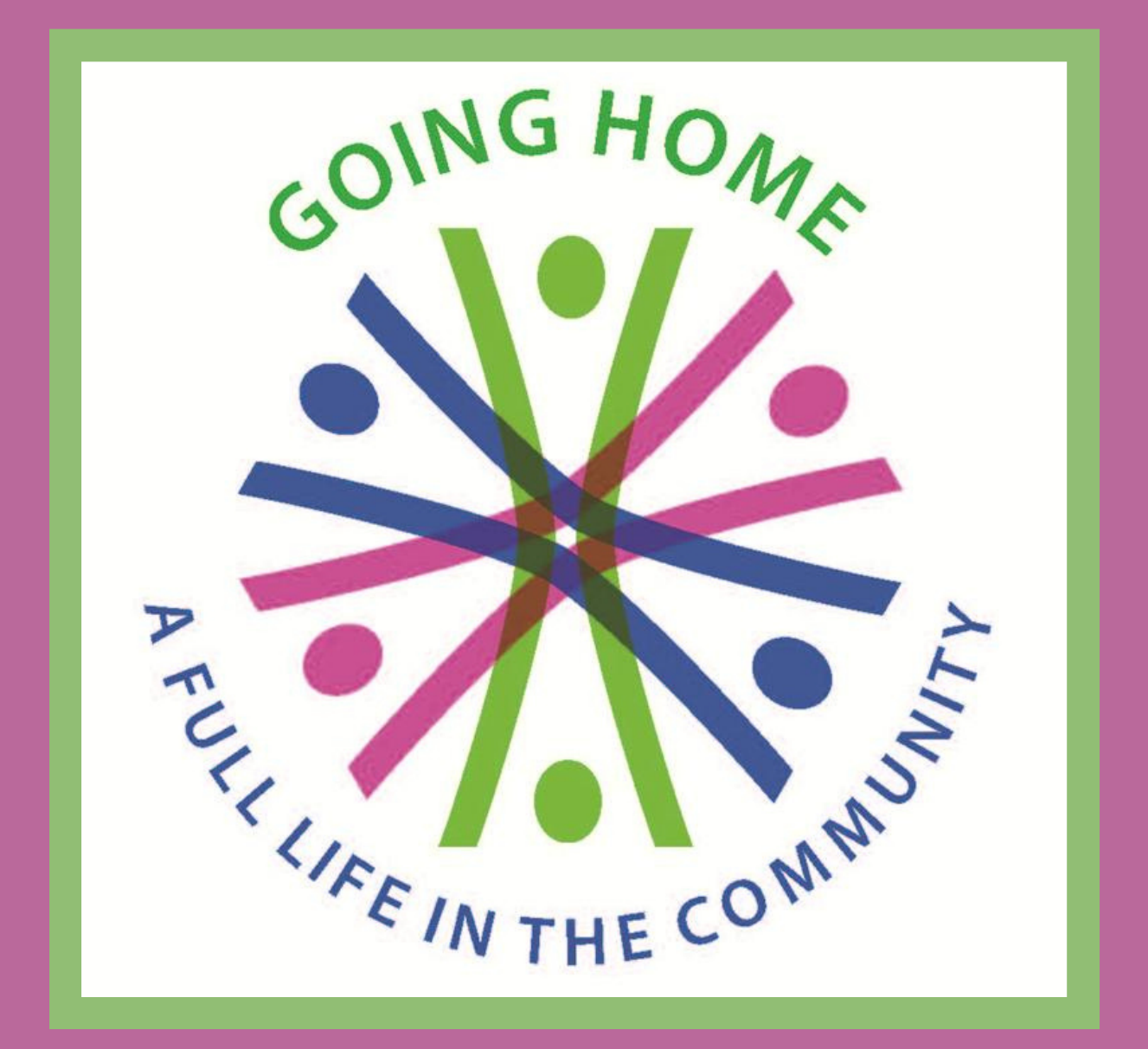

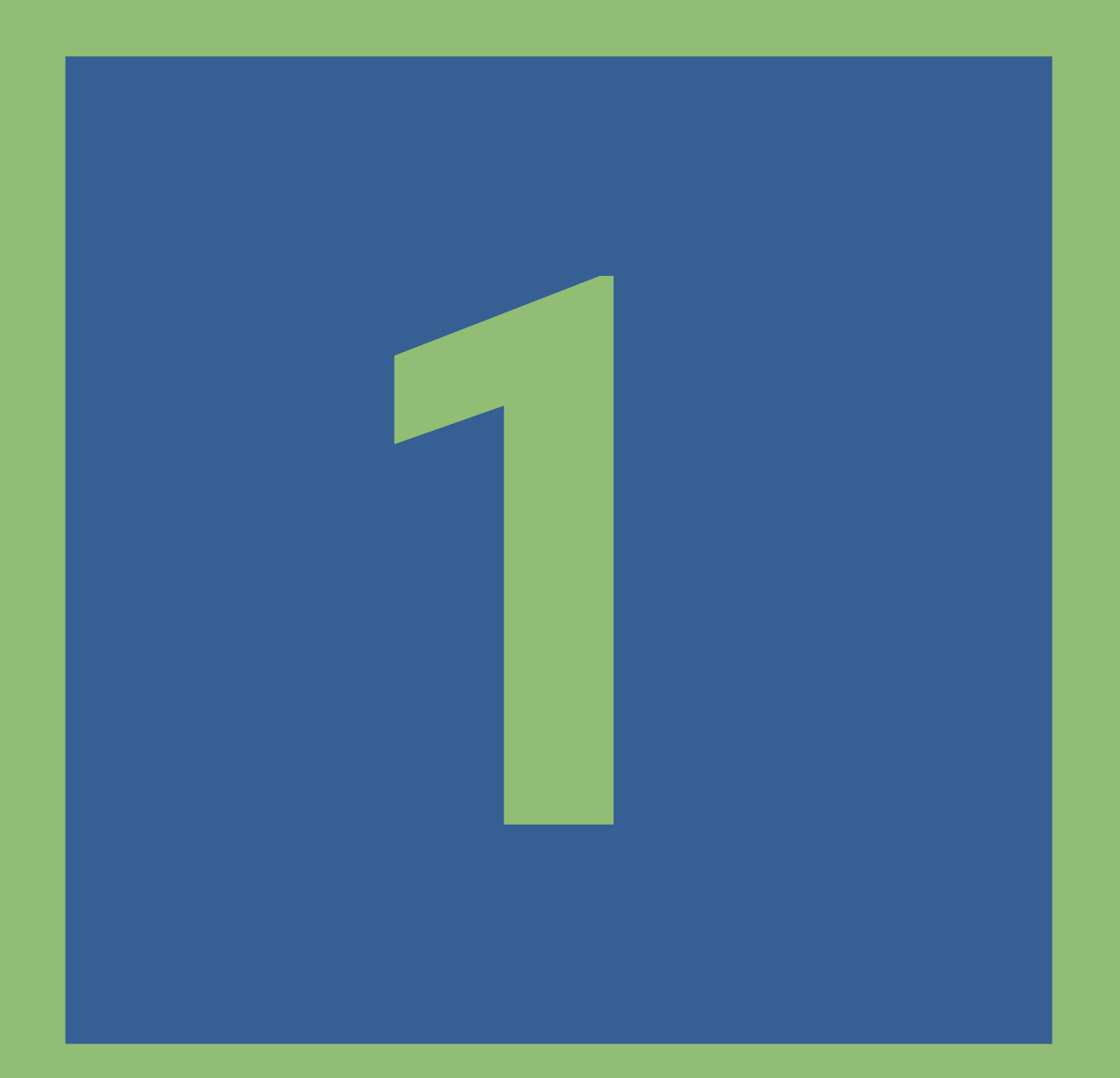

### LEGISLATIVE LOOKUP

#### $\bullet \bullet \bullet \bullet \bullet \bullet \bullet \bullet \bullet \bullet \bullet \bullet$

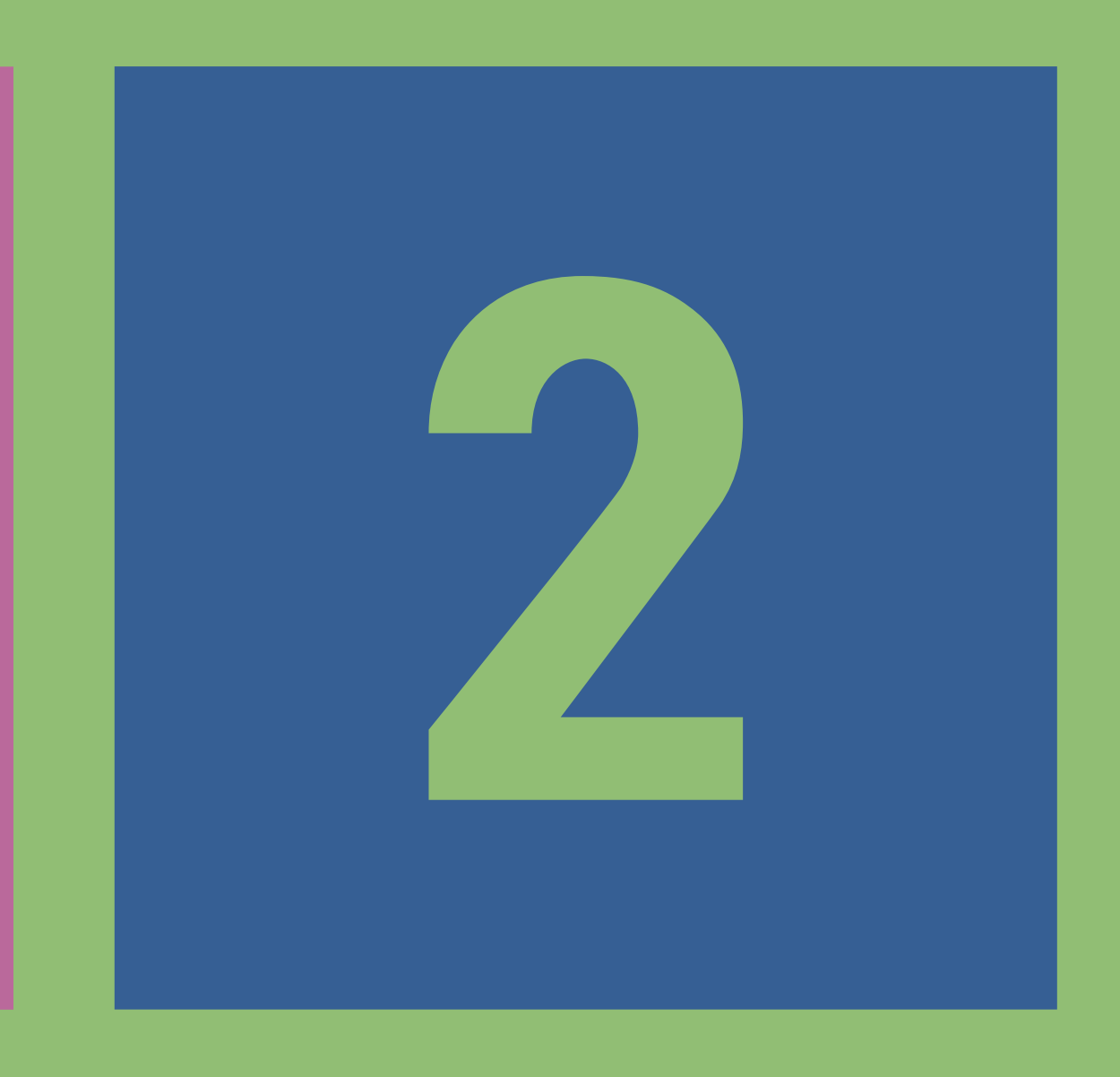

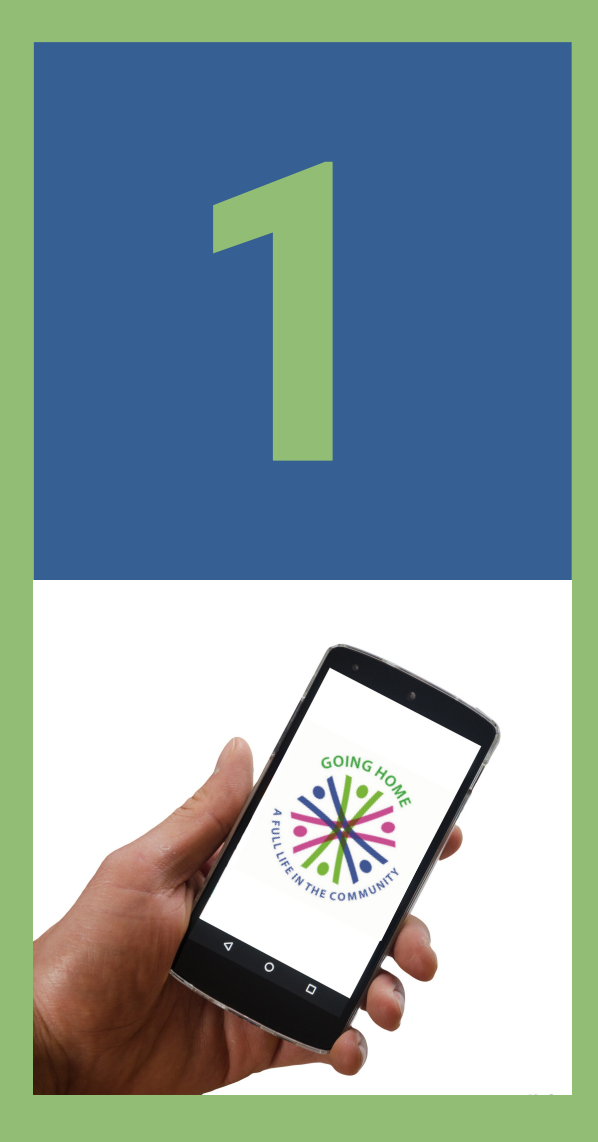

### LEGISLATIVE LOOKUP

#### $\bullet \bullet \bullet \bullet \bullet \bullet \bullet \bullet \bullet \bullet \bullet \bullet$

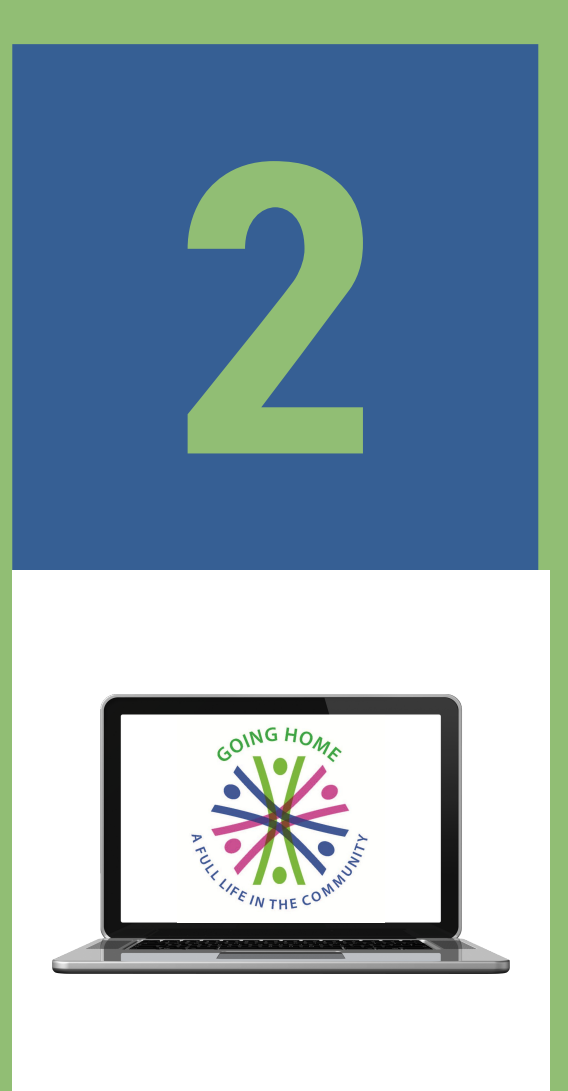

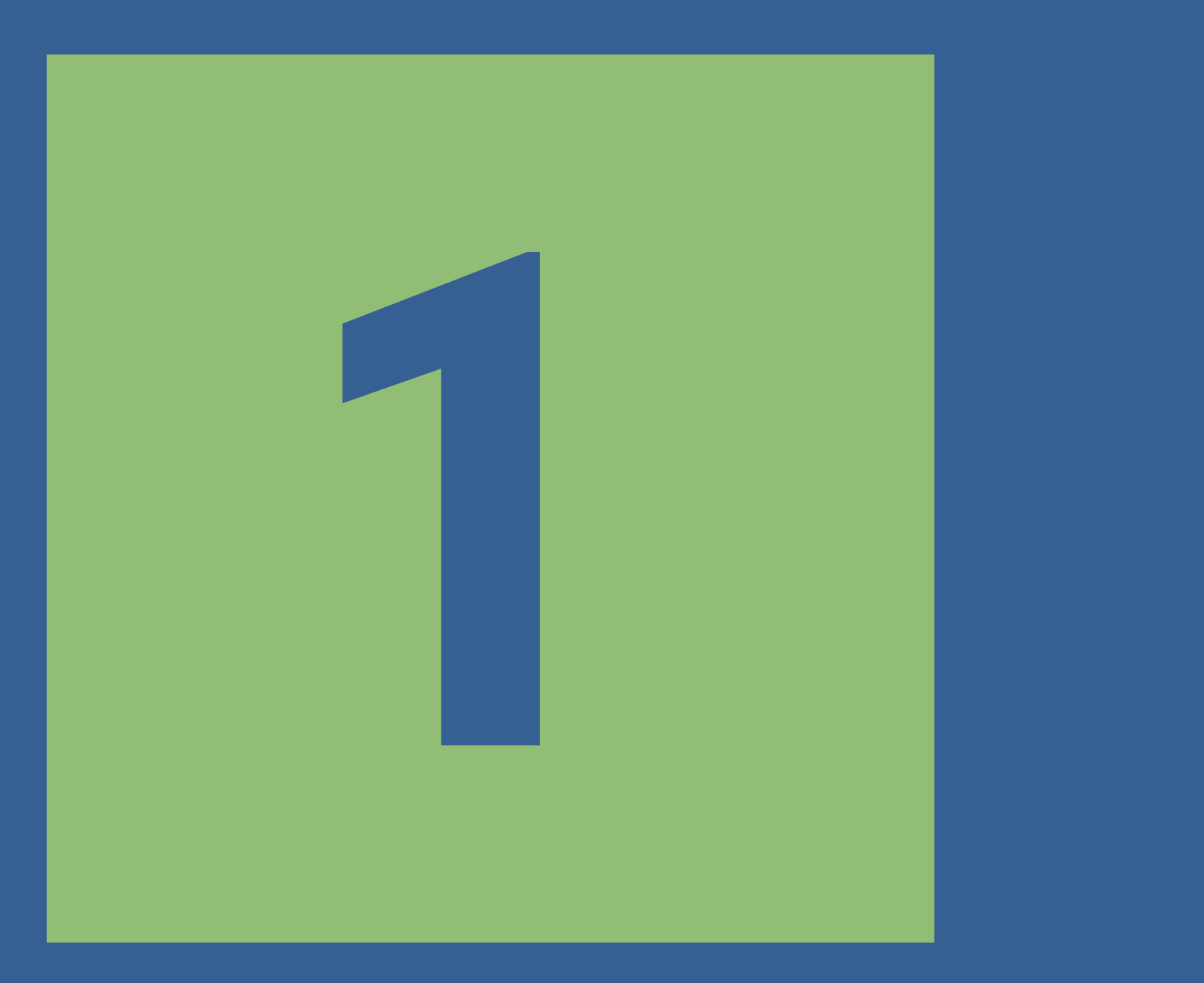

#### $\bullet \bullet \bullet \bullet \bullet \bullet \bullet \bullet \bullet \bullet \bullet \bullet$

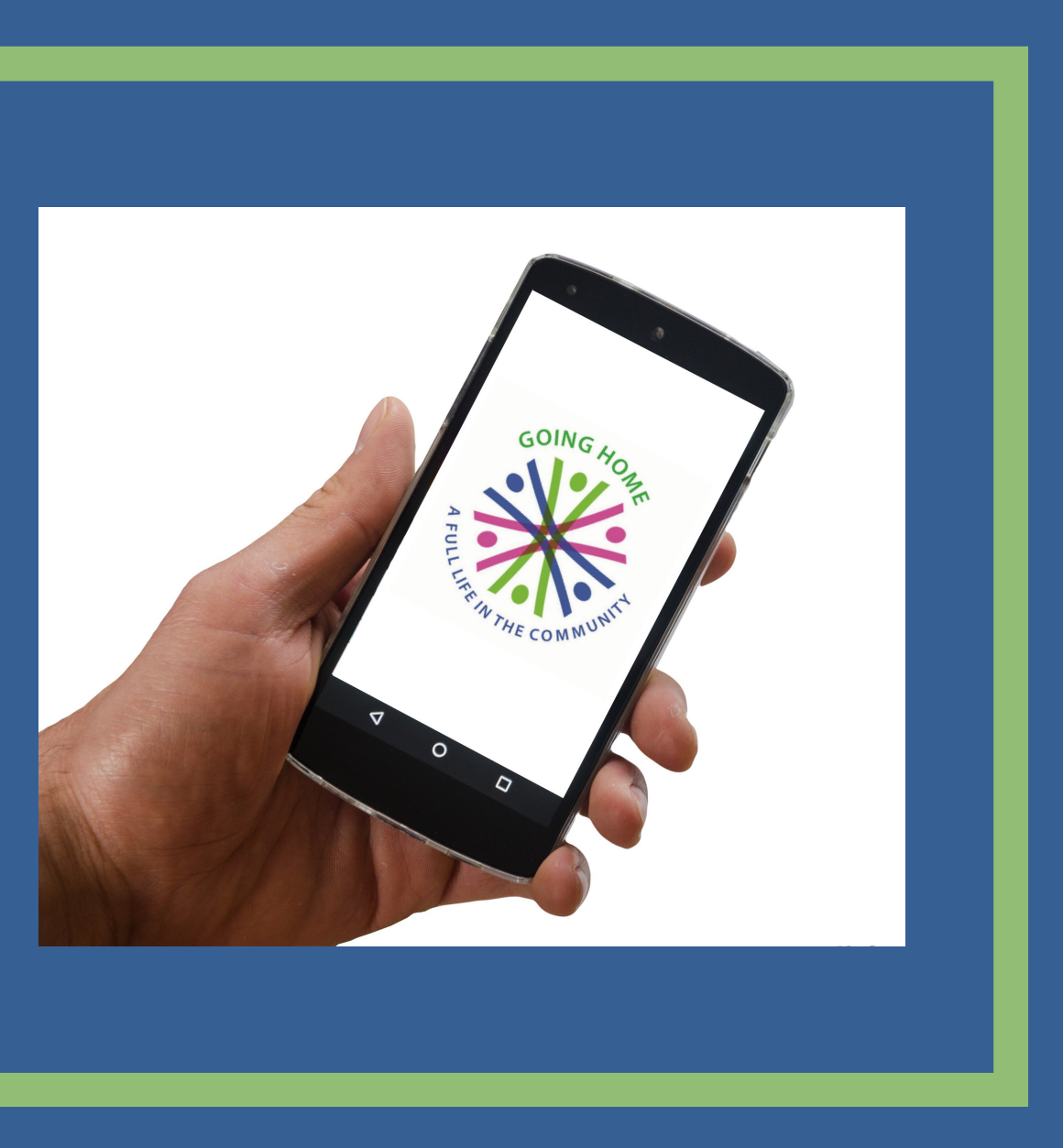

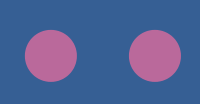

### Open the camera on your phone and aim it at this QR code.

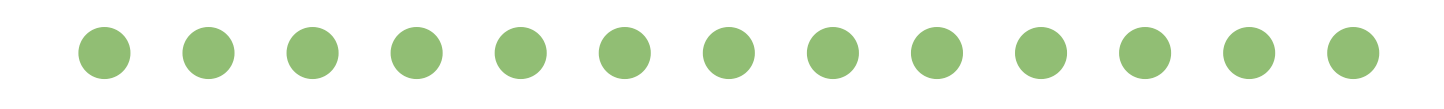

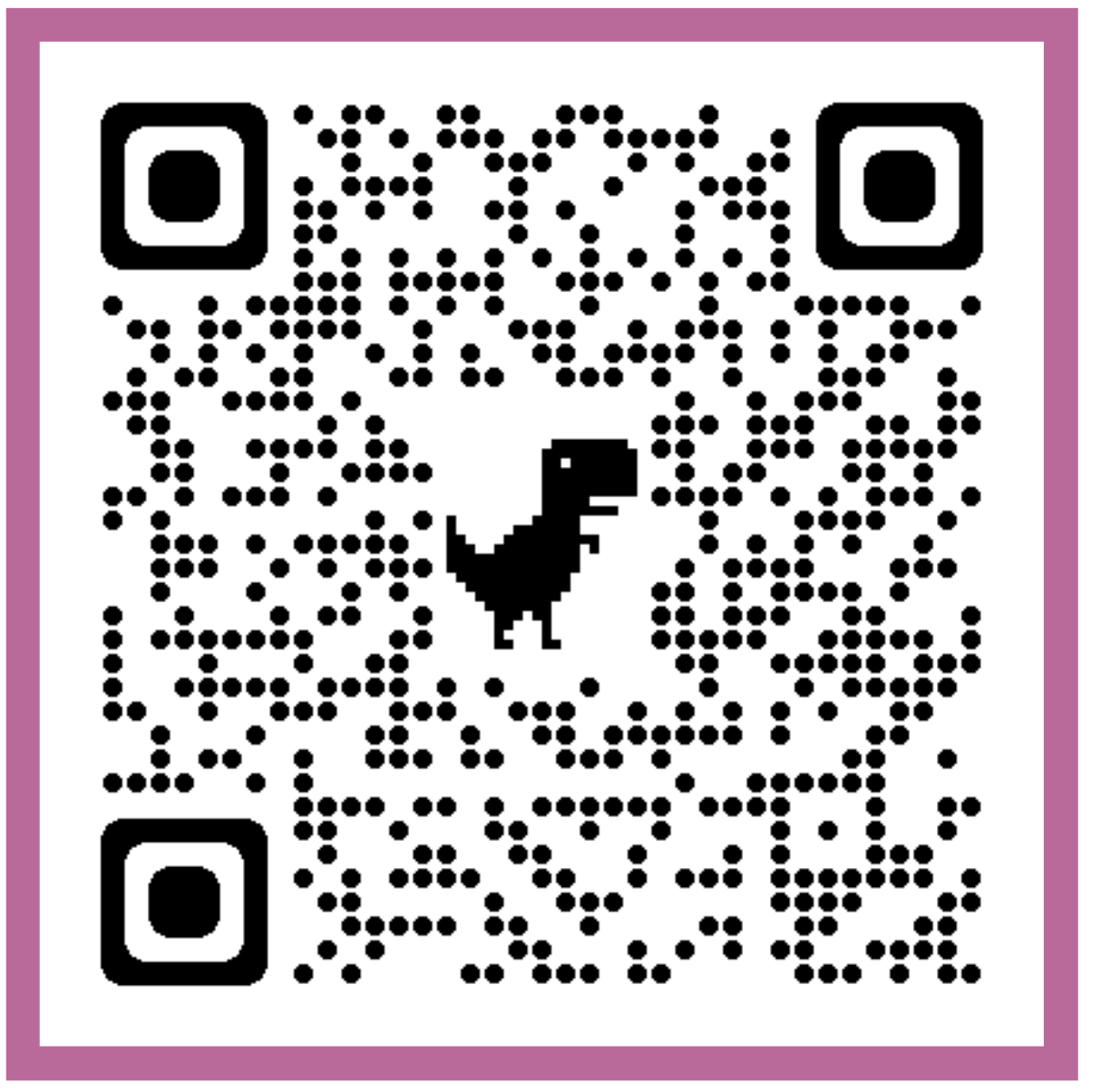

Press on the message when it pops up.

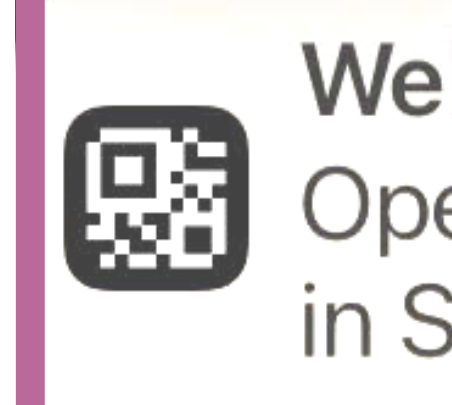

#### $\bullet \bullet \bullet \bullet \bullet \bullet \bullet \bullet \bullet \bullet \bullet \bullet \bullet$

### Website QR Code Open "openstates.org" in Safari

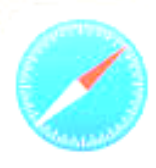

# Then, you'll see the openstates.org webpage.

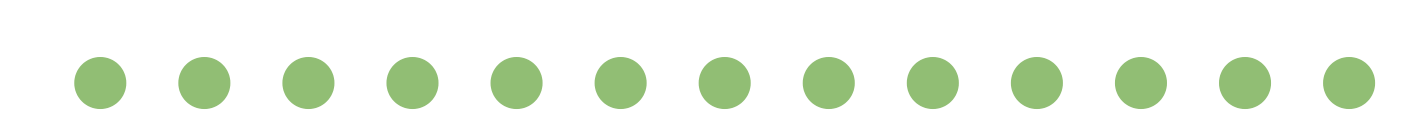

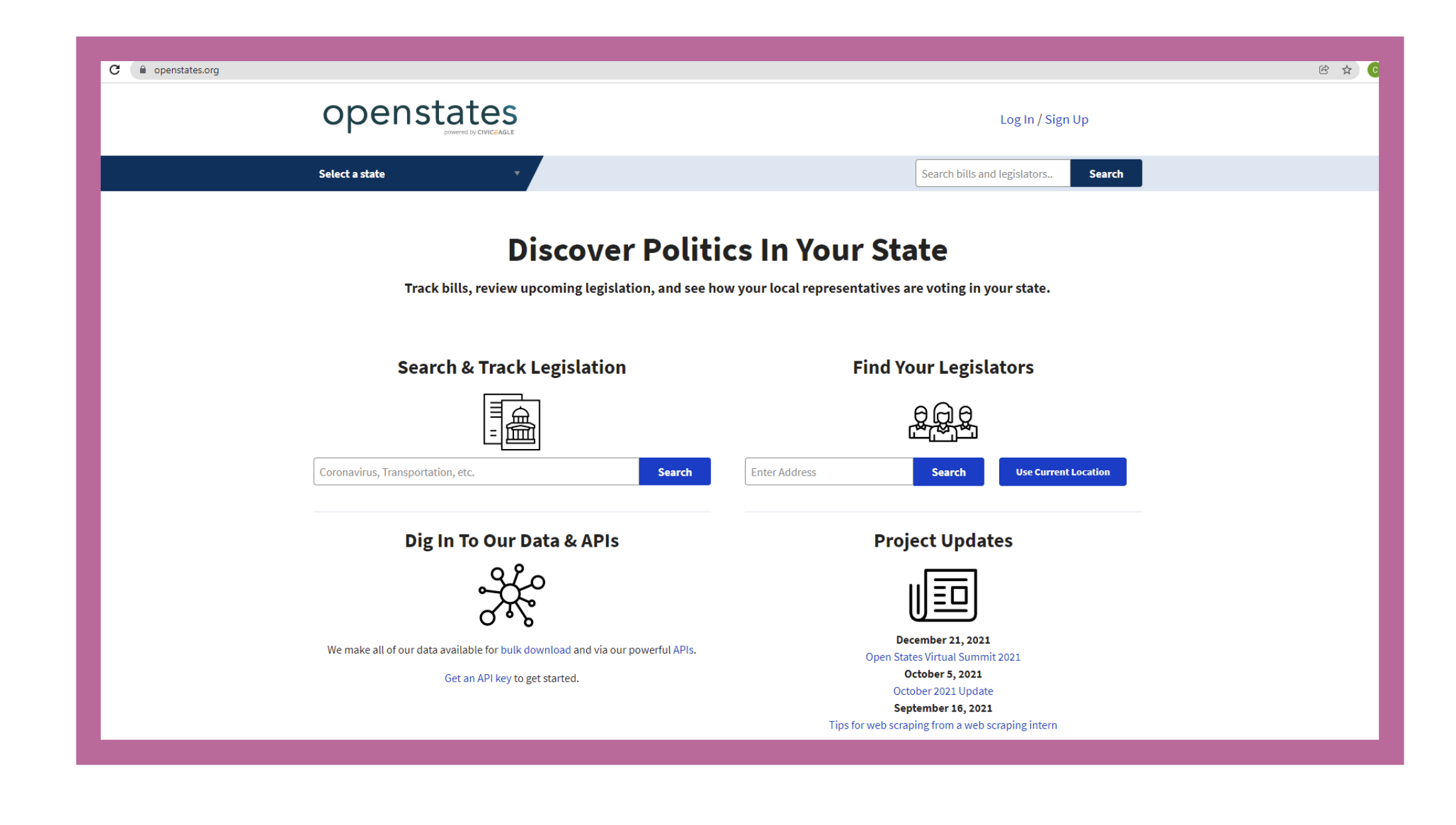

# If you're at home, click on the

**Use Current Location** 

### button.

| C e openstates.org                    |
|---------------------------------------|
| oponstate                             |
|                                       |
|                                       |
| Select a state                        |
|                                       |
|                                       |
|                                       |
| Track bills, re                       |
|                                       |
|                                       |
| Search & T                            |
| Г                                     |
|                                       |
| L                                     |
| Coronavirus, Transportation, etc.     |
|                                       |
| Dig In To C                           |
| _                                     |
| ۵-                                    |
| C                                     |
| We make all of our data available for |
| Get an AP                             |
|                                       |
|                                       |

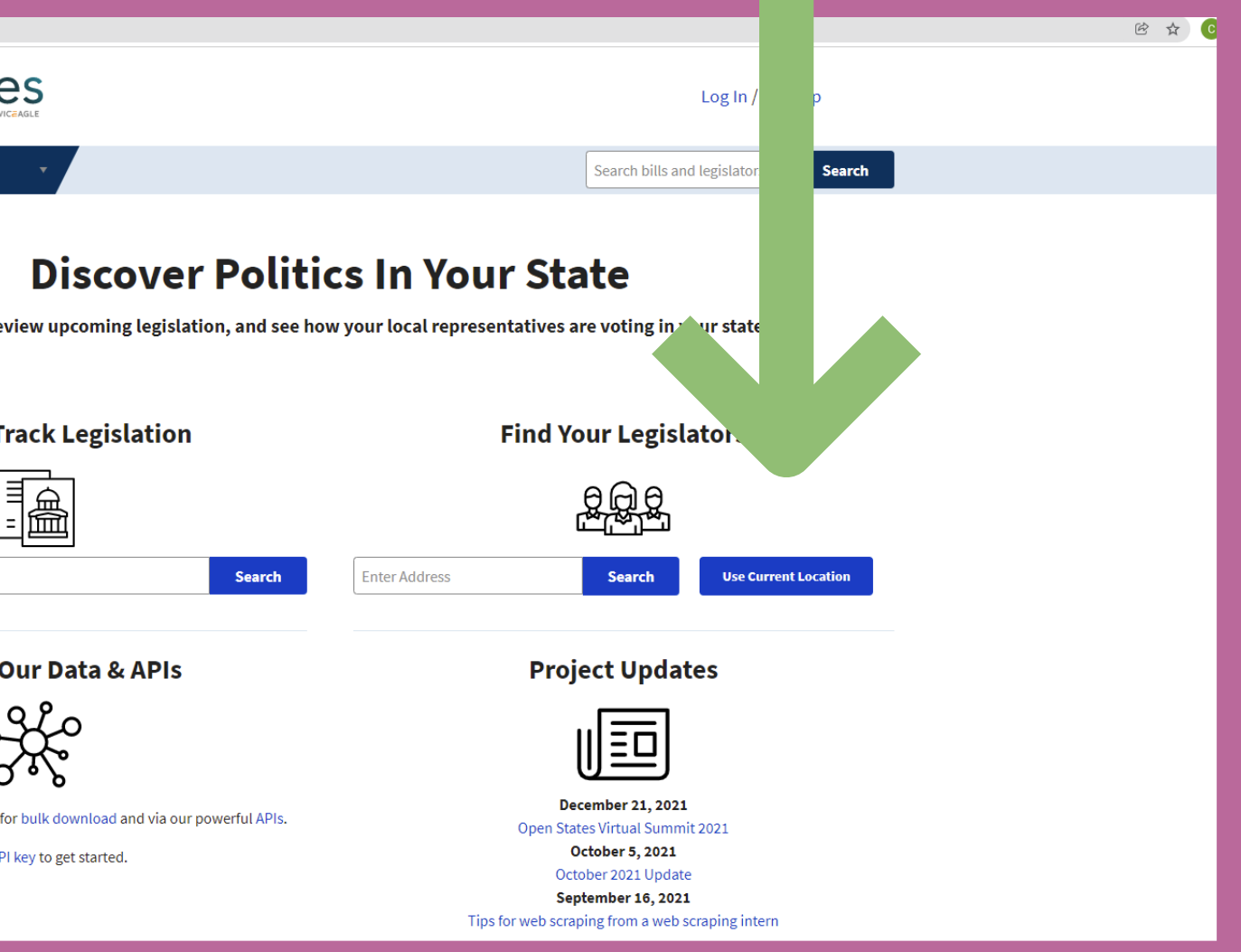

# Your legislators and district will appear!

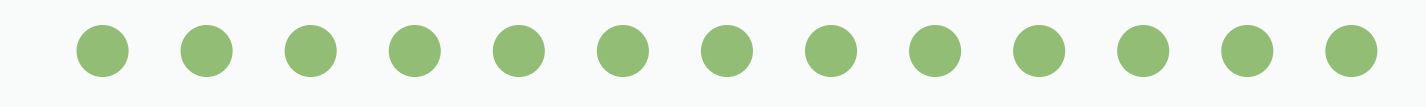

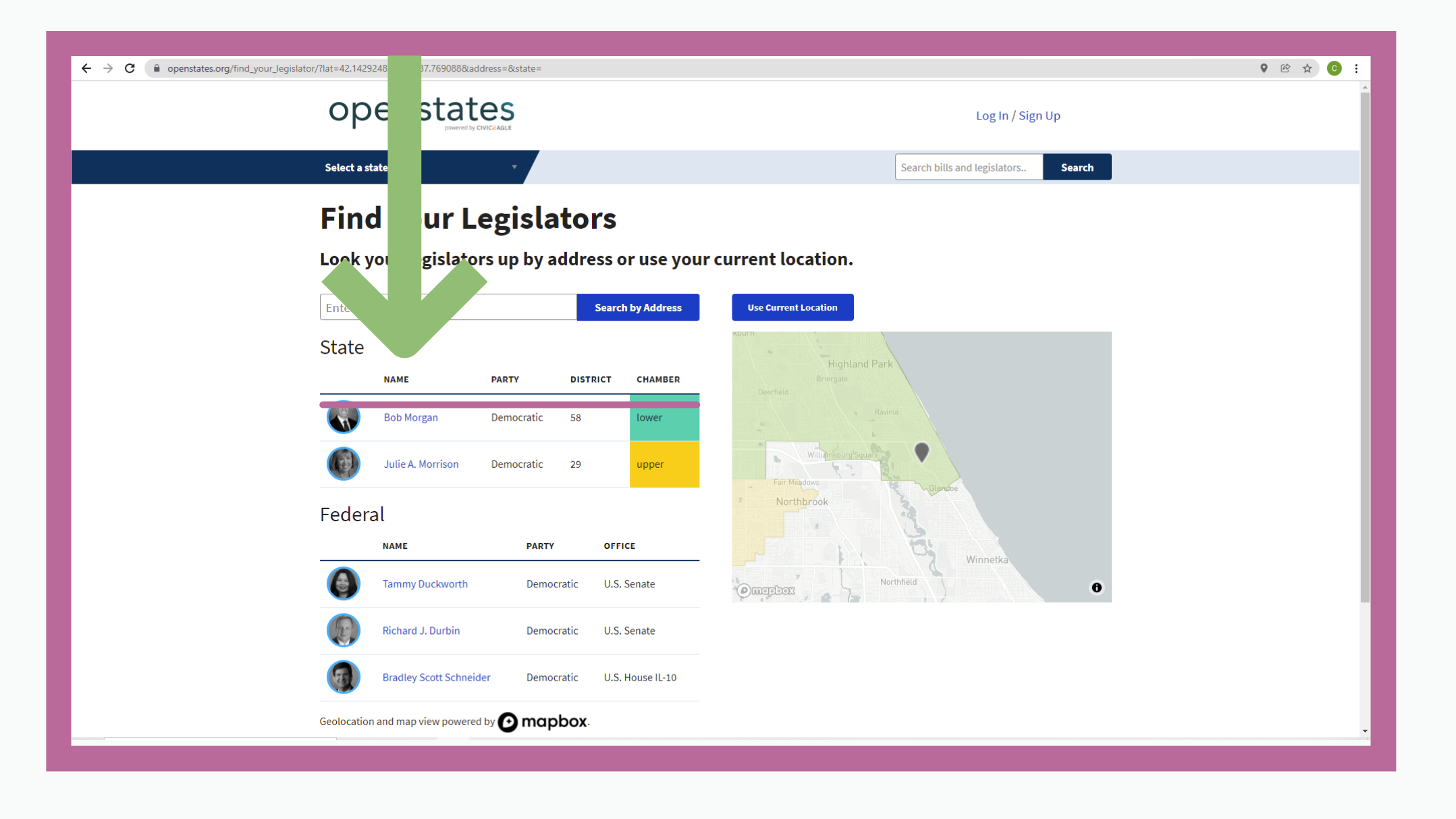

If you're at not at home, choose the Search by Address button and type in your address.

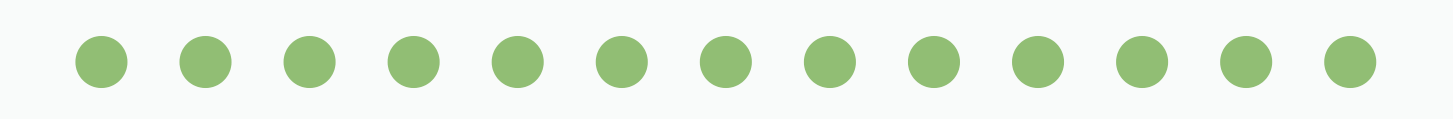

| ra                                   | c | > |
|--------------------------------------|---|---|
|                                      | - | F |
| openstate                            |   |   |
|                                      |   |   |
| Select a state                       |   |   |
|                                      |   |   |
|                                      |   |   |
| Track bills, rev                     |   |   |
|                                      |   |   |
|                                      |   |   |
| Search & Tr                          |   |   |
|                                      |   |   |
|                                      |   |   |
| Coronavirus, Transportation, etc.    |   |   |
|                                      |   |   |
| Dig In To O                          |   |   |
| (                                    |   |   |
| ~<br>d                               |   |   |
| We make all of our data available fo |   |   |
| Get an API                           |   |   |
|                                      |   |   |
|                                      |   |   |
|                                      |   |   |

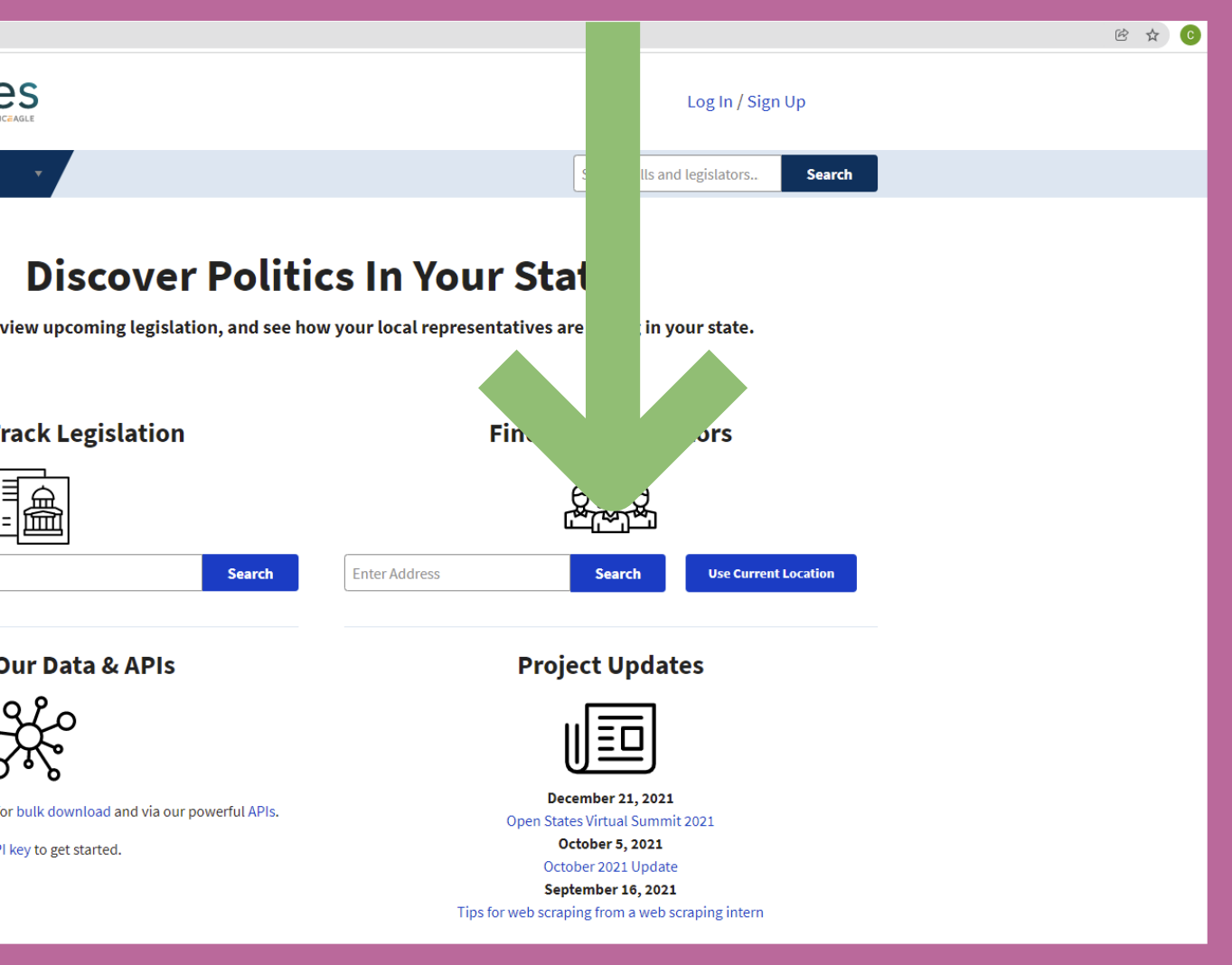

# Your legislators and district will appear!

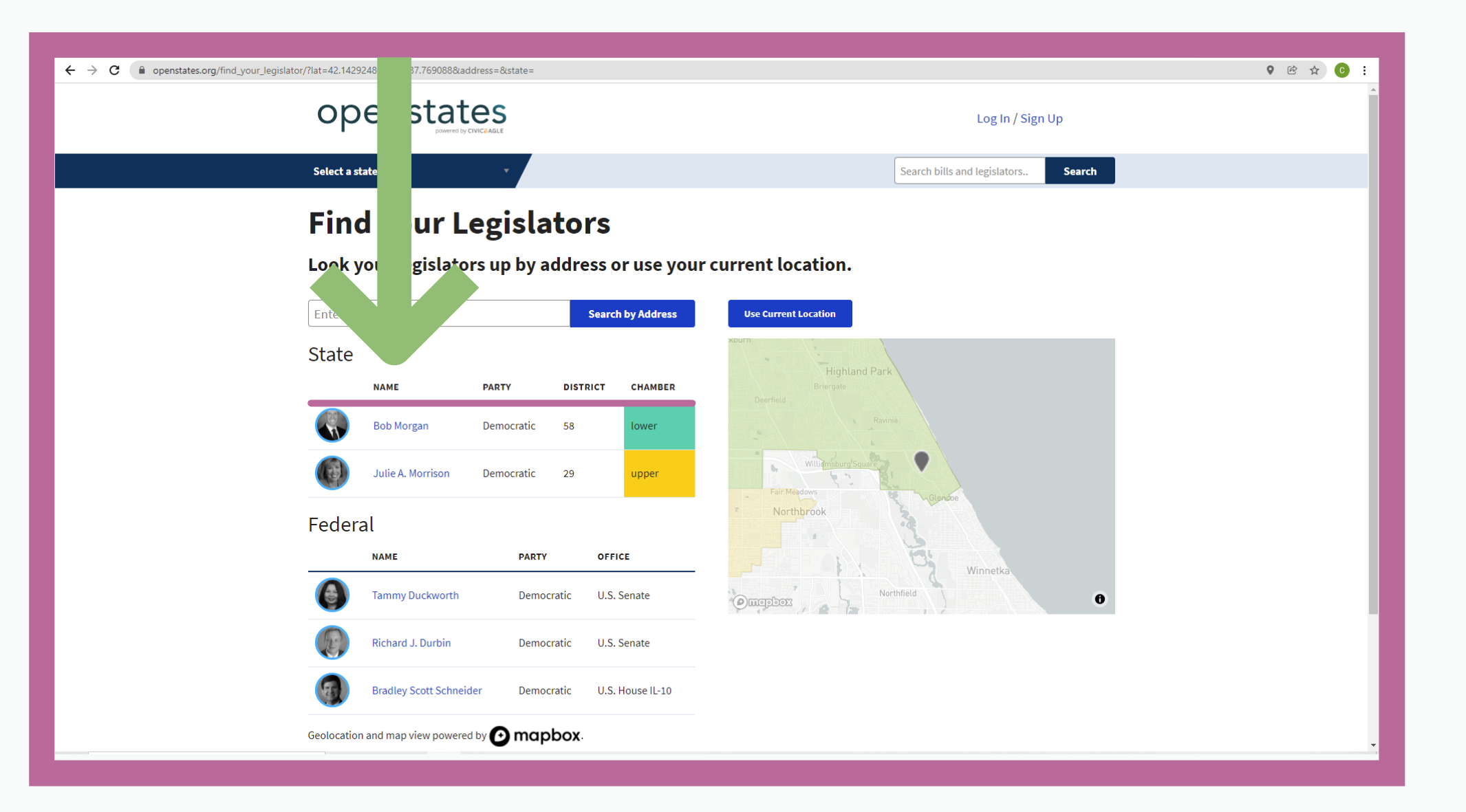

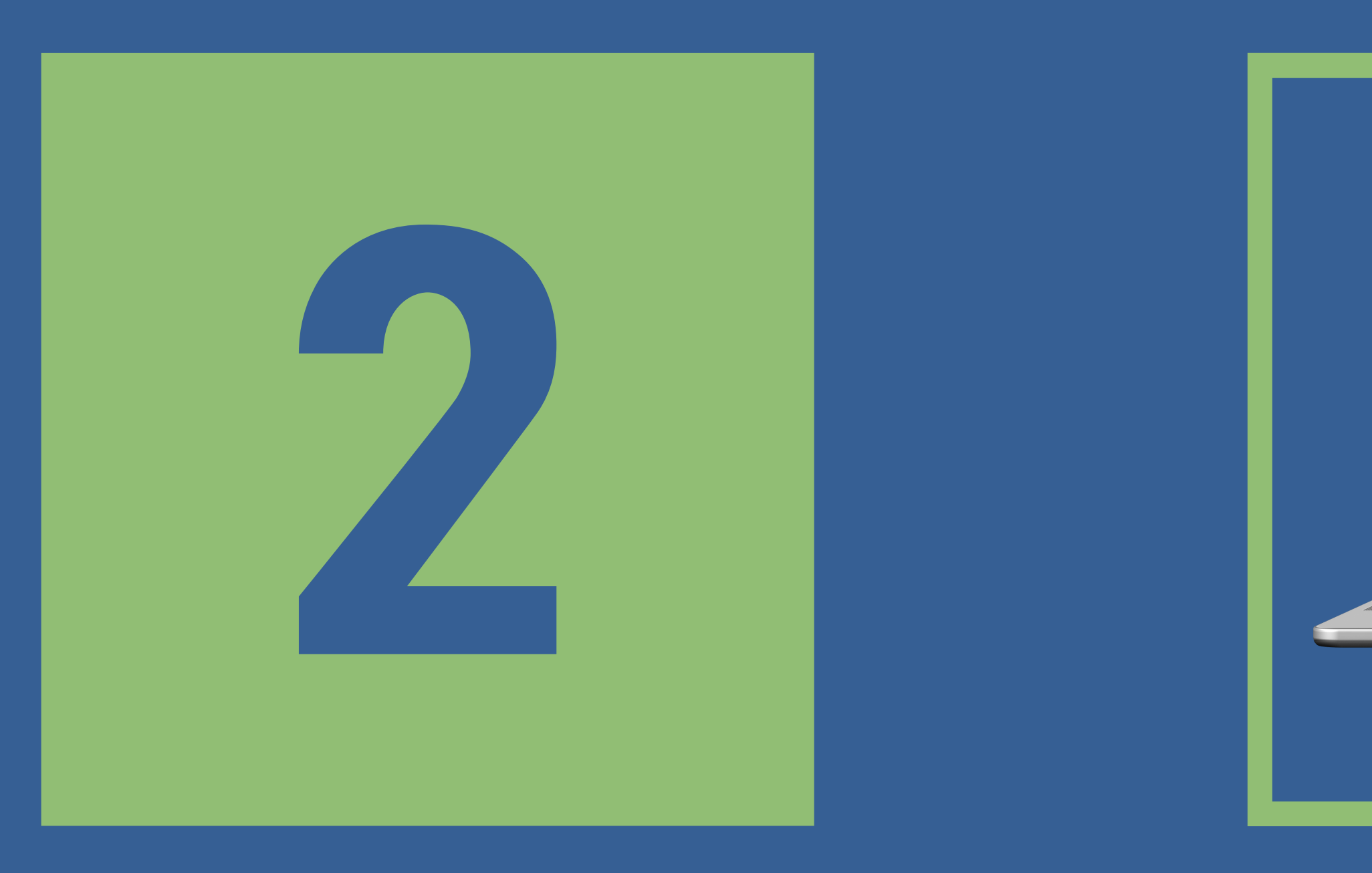

#### $\bullet \bullet \bullet \bullet \bullet \bullet \bullet \bullet \bullet \bullet \bullet \bullet \bullet$

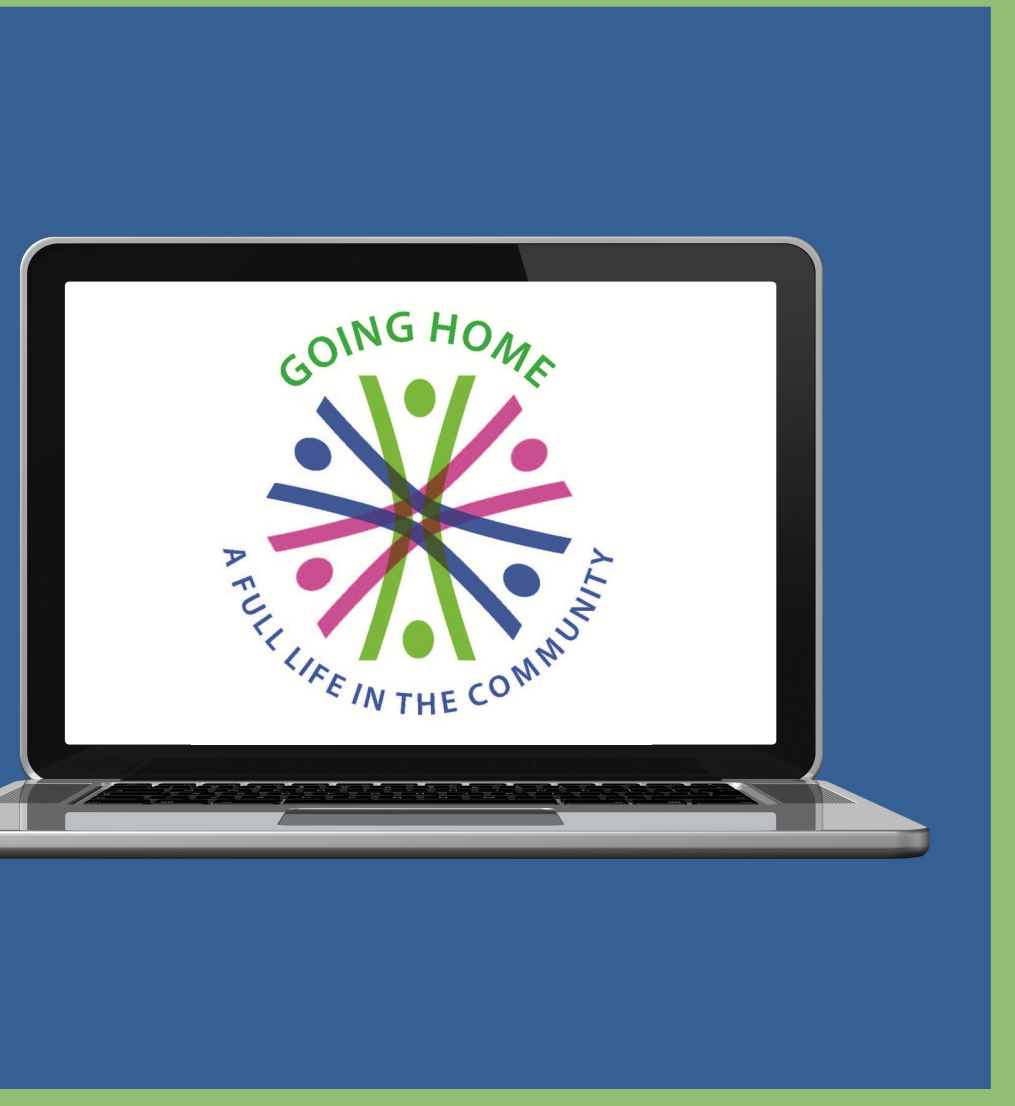

Here is a screenshot of the Open States Legislative Lookup webpage.

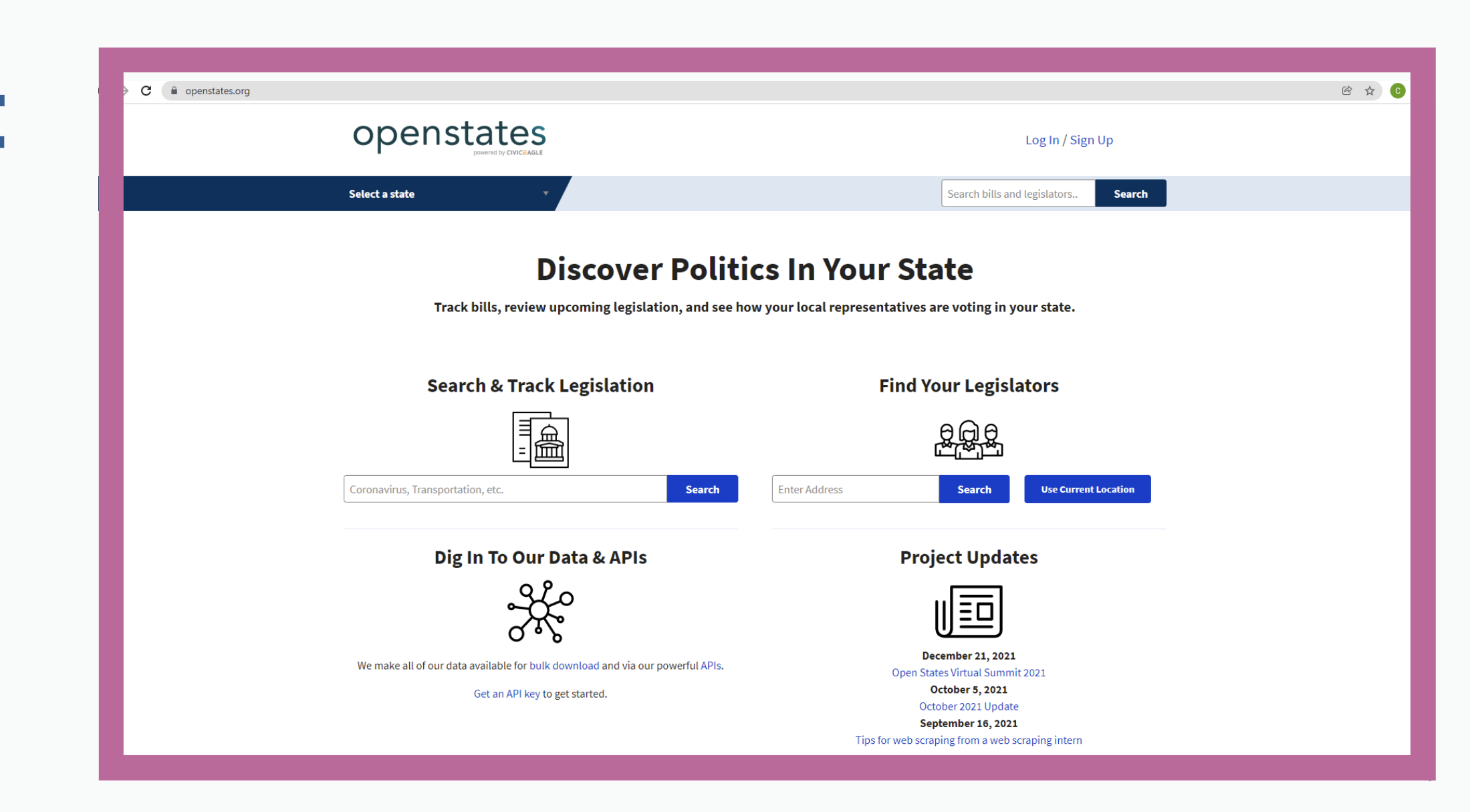

You'll find it by typing or cut and paste openstates.org into your browser

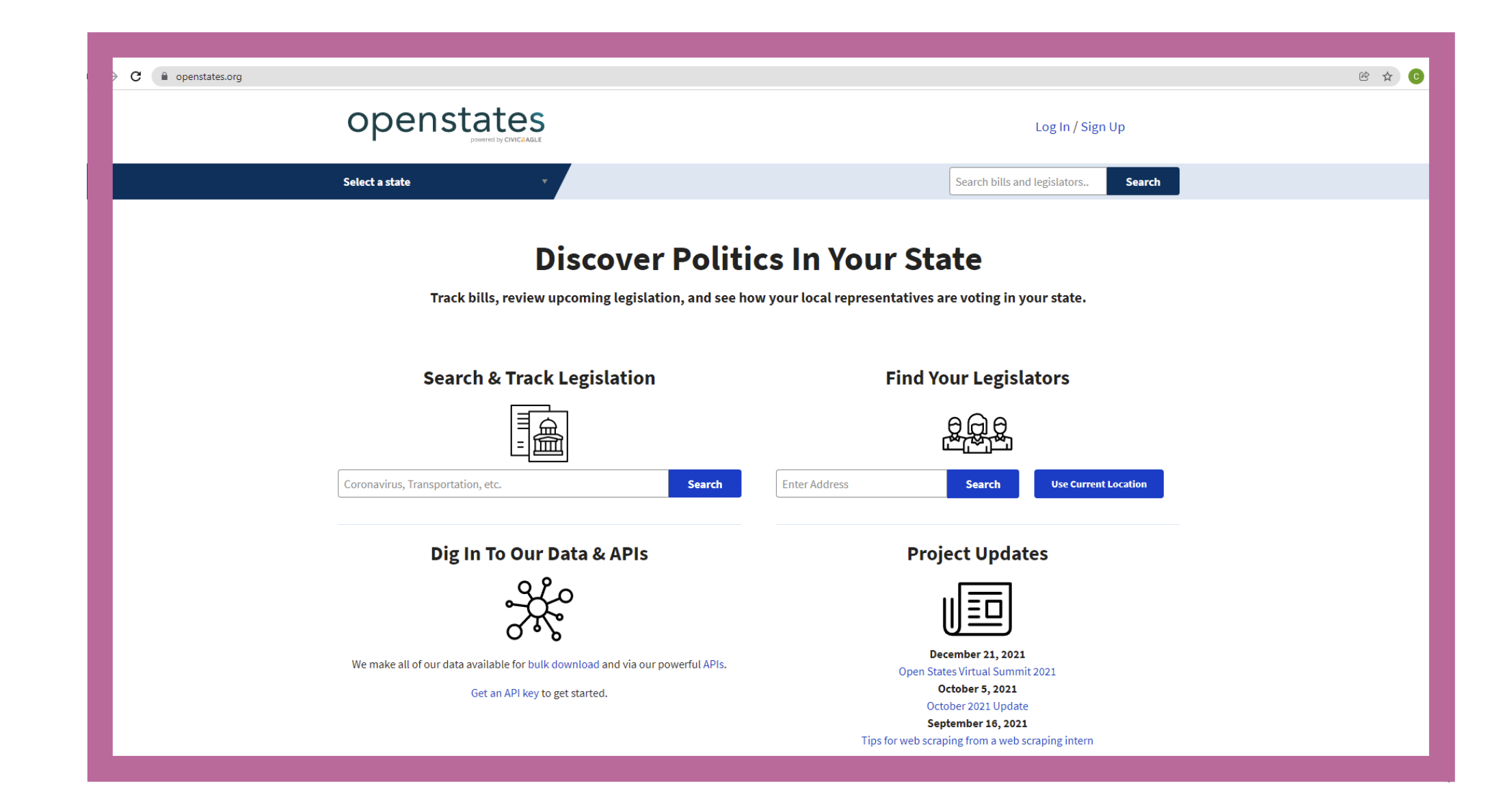

# If you're at home, click on the Use Current Location button.

| C Popenstates.org                    | C |
|--------------------------------------|---|
| openstate                            |   |
| Select a state                       |   |
|                                      |   |
|                                      |   |
| Track bills, re                      |   |
|                                      |   |
| Search & T                           |   |
|                                      |   |
|                                      |   |
| Coronavirus, Transportation, etc.    |   |
| Dig In To (                          |   |
|                                      |   |
| ۵۰<br>۲                              |   |
| We make all of our data available fo |   |
| Get an AP                            |   |
|                                      |   |

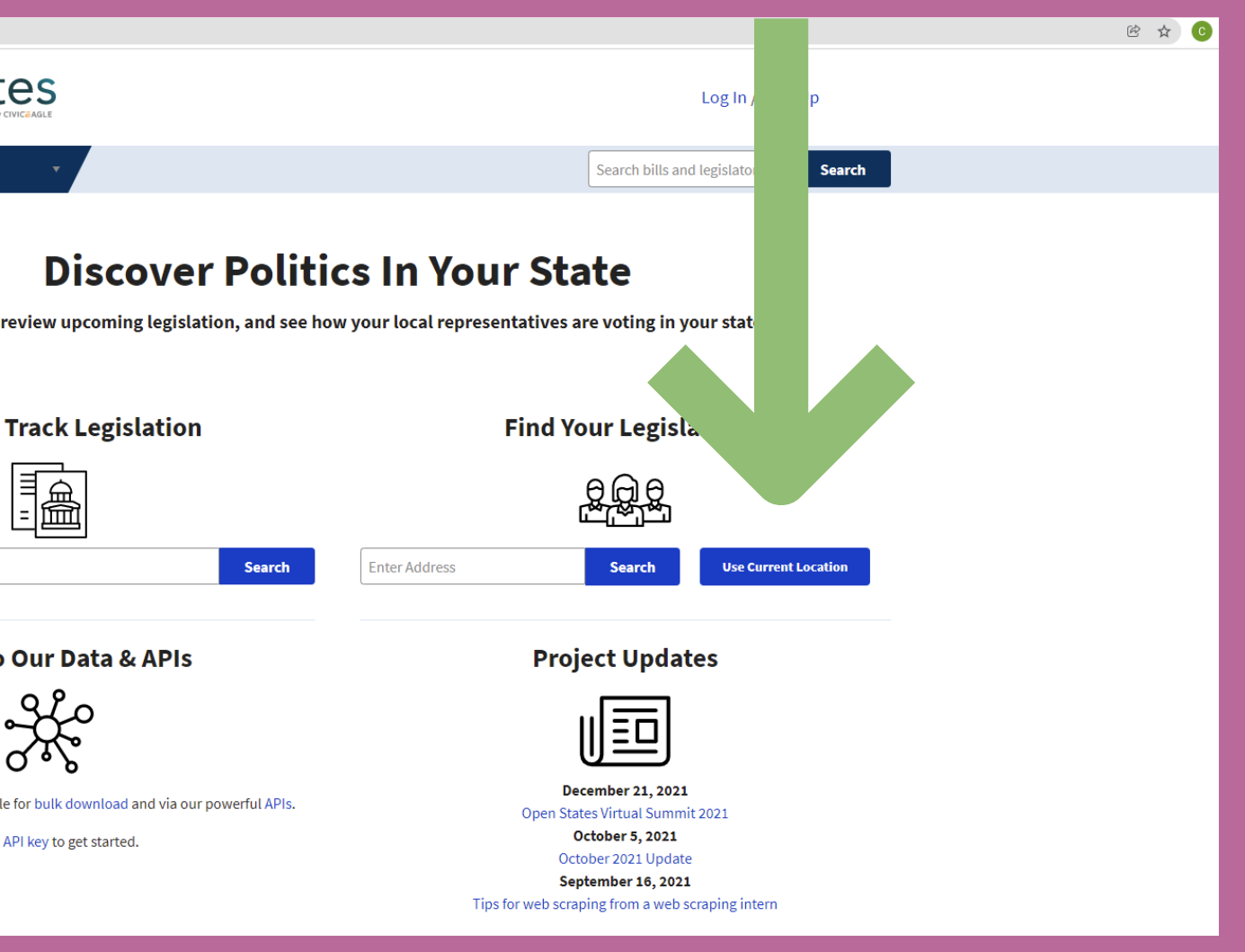

# Your legislators and district will appear!

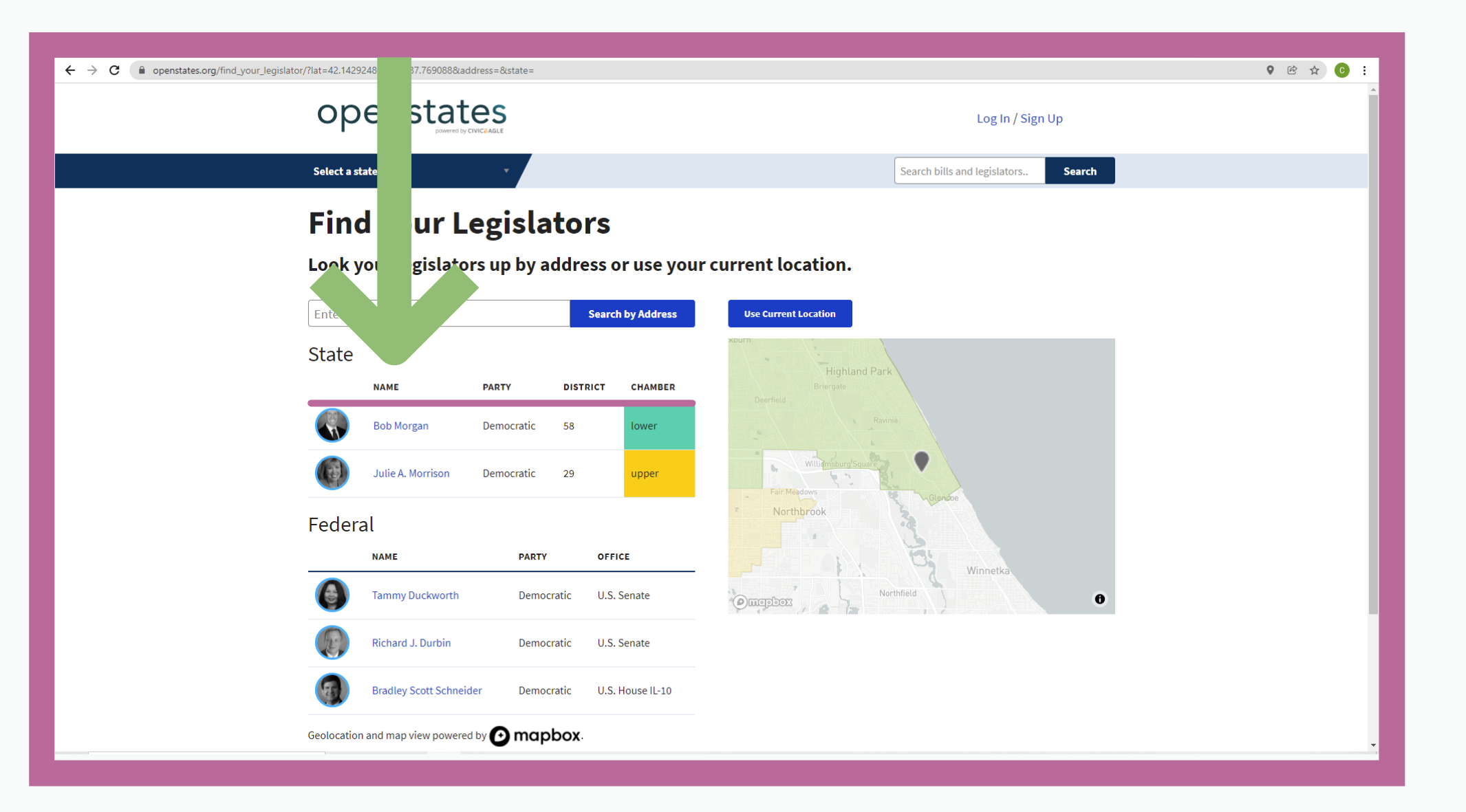

If you're at not at home, choose the Search by Address button and type in your address.

|                                      | e openstates.org | C | Þ |
|--------------------------------------|------------------|---|---|
| oponstate                            |                  |   |   |
|                                      |                  |   |   |
|                                      |                  |   | h |
| Select a state                       |                  |   |   |
|                                      |                  |   |   |
|                                      |                  |   |   |
|                                      |                  |   |   |
| Track bills, rev                     |                  |   |   |
|                                      |                  |   |   |
| Convels 8 T                          |                  |   |   |
| Search & T                           |                  |   |   |
|                                      |                  |   |   |
|                                      |                  |   |   |
| Coronavirus, Transportation, etc.    |                  |   |   |
|                                      |                  |   |   |
|                                      |                  |   |   |
| Dig in To C                          |                  |   |   |
|                                      |                  |   |   |
| Ċ                                    |                  |   |   |
| We make all of our data quallable fo |                  |   |   |
| we make all of our data available in |                  |   |   |
| Get an AP                            |                  |   |   |
|                                      |                  |   |   |
|                                      |                  |   |   |

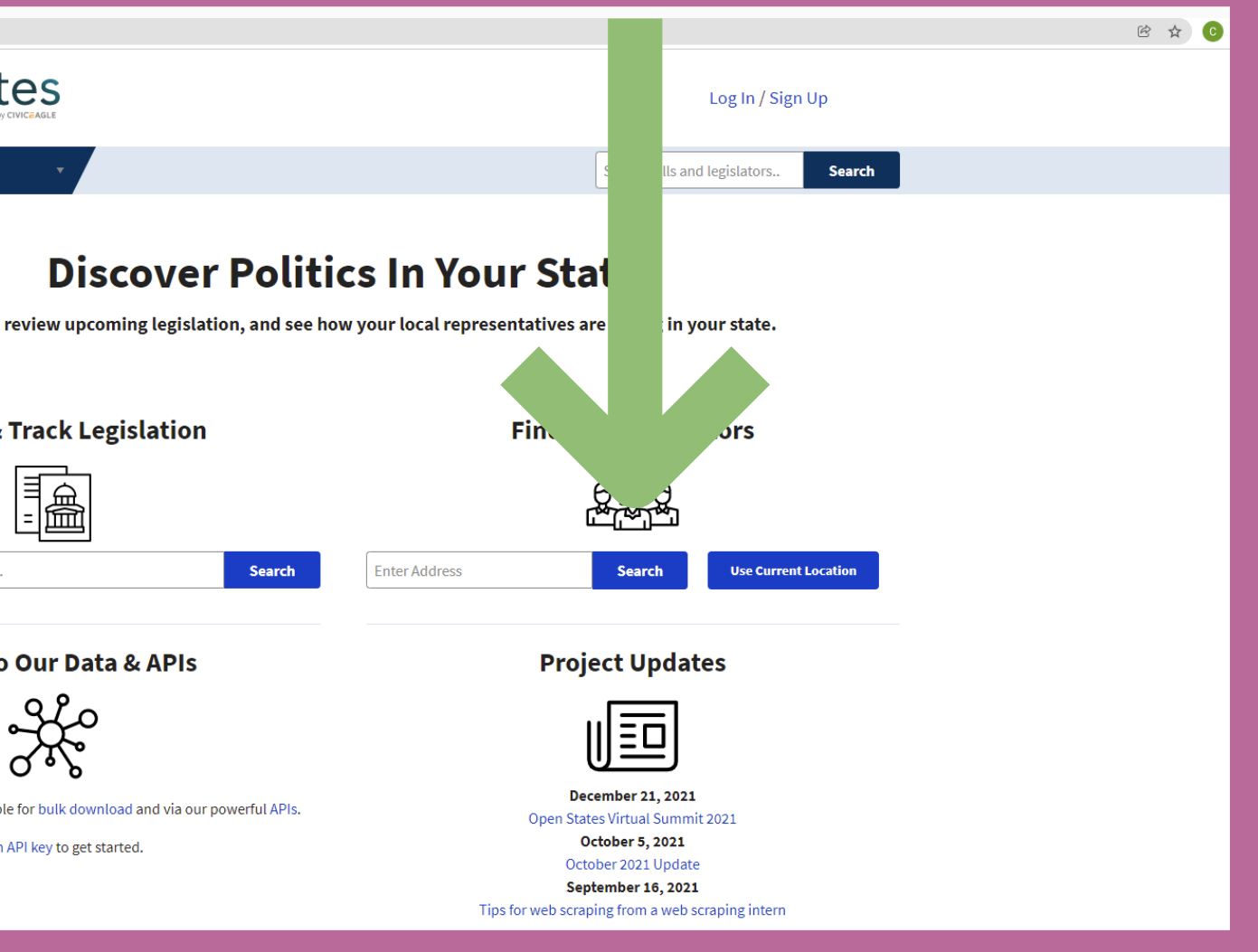

# Your legislators and district will appear!

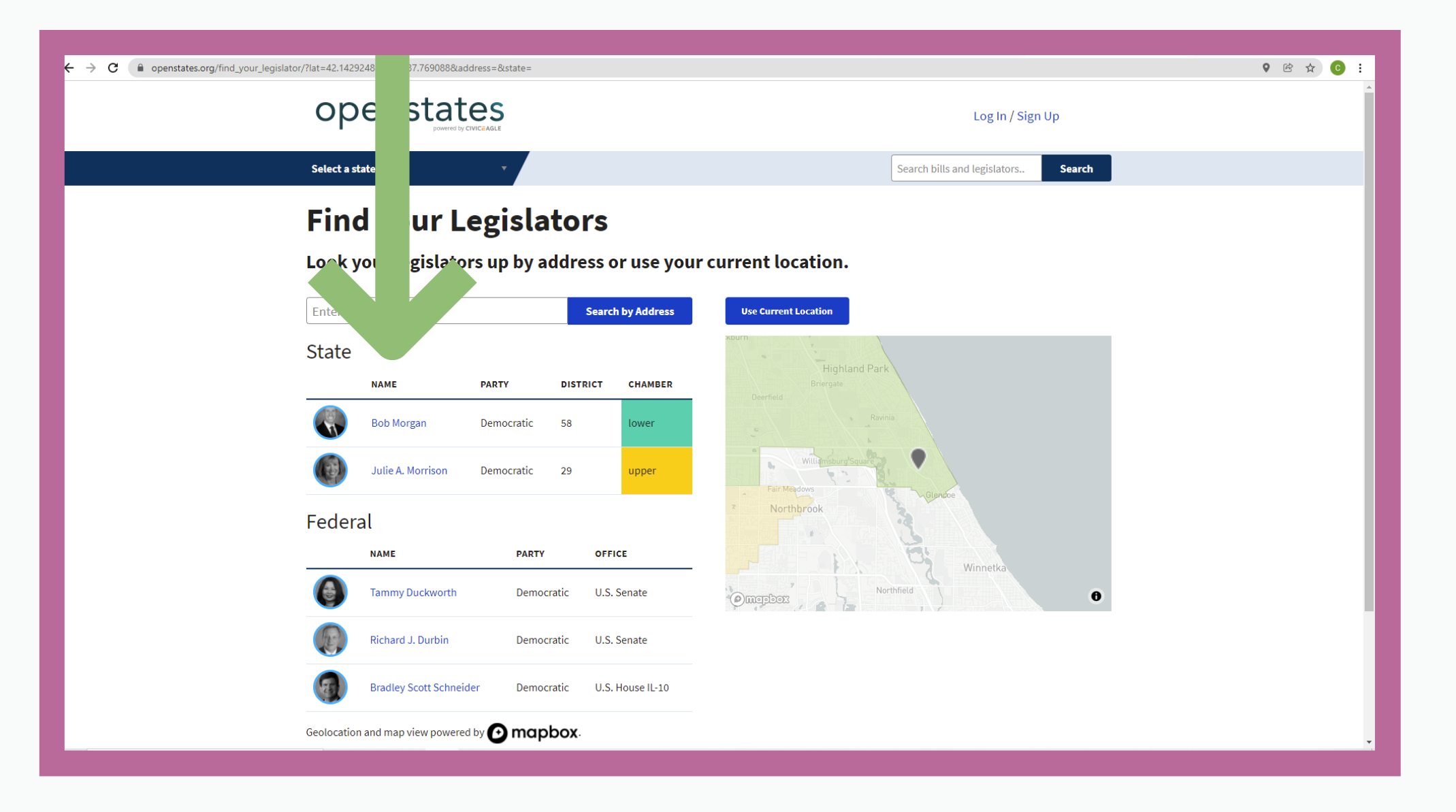

# -To Begin Click On The Link Below-

# https://openstates.org

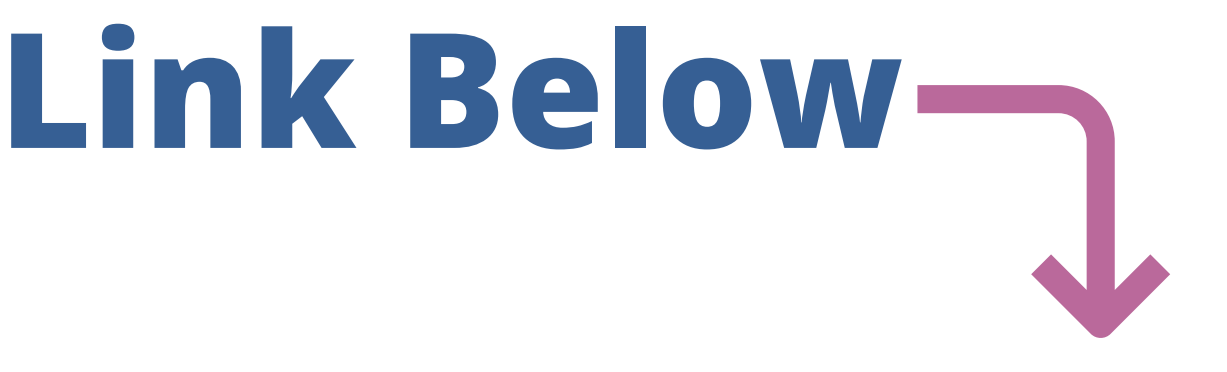

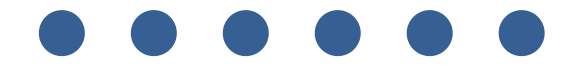

Thank You! **Carole Rosen Going Home Coalition Manager Tia Nelis Going Home Coalition Leader** 

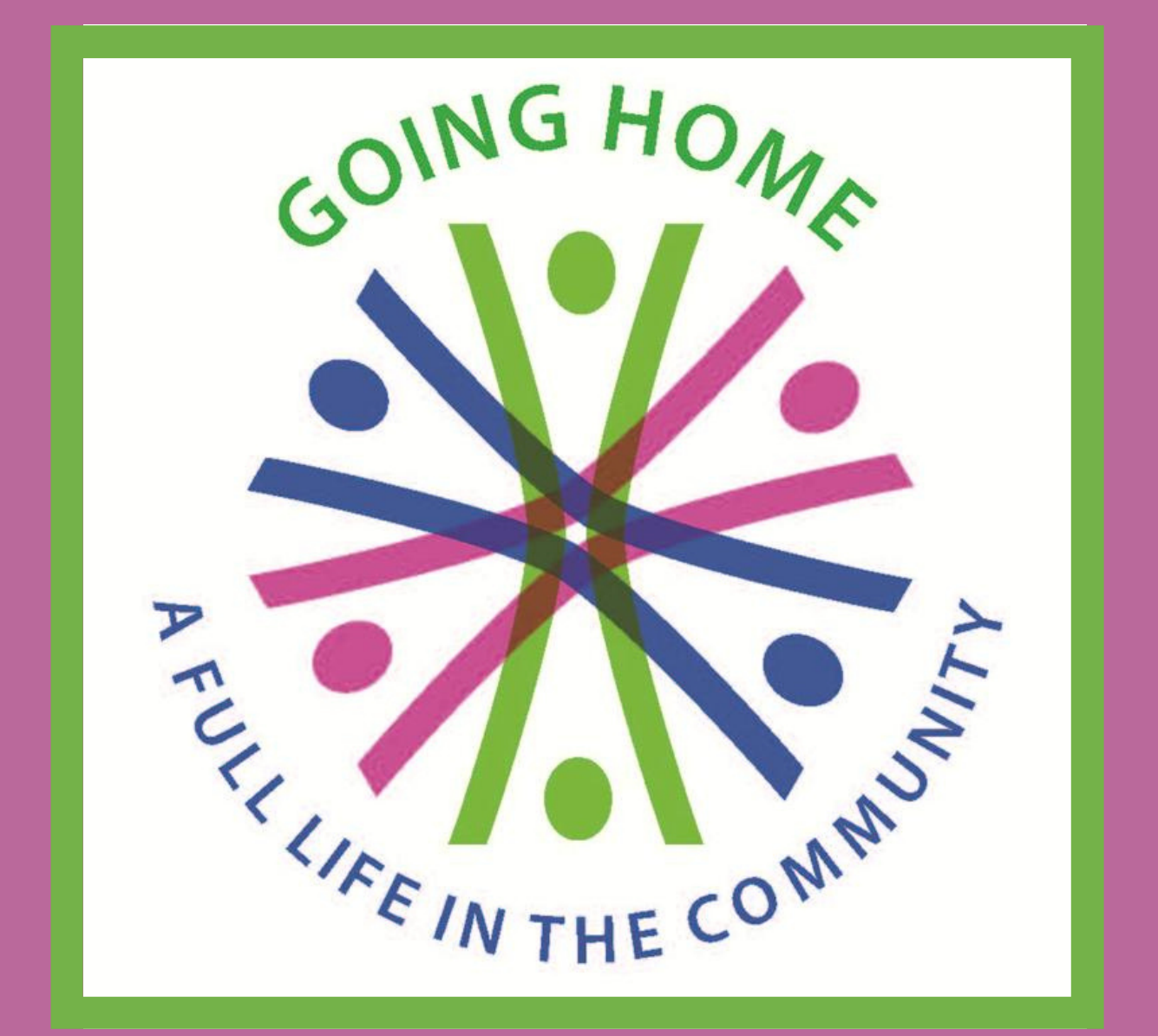

01/2022-CRGHC